The Network for Professional Education

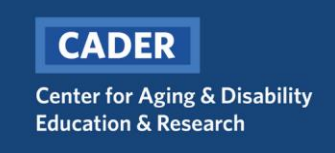

## The Network/CADER Password Reset Instructions

## Step 1 – Go to www.bu.edu/myaccount and select "Reset Forgotten Password" and click Next

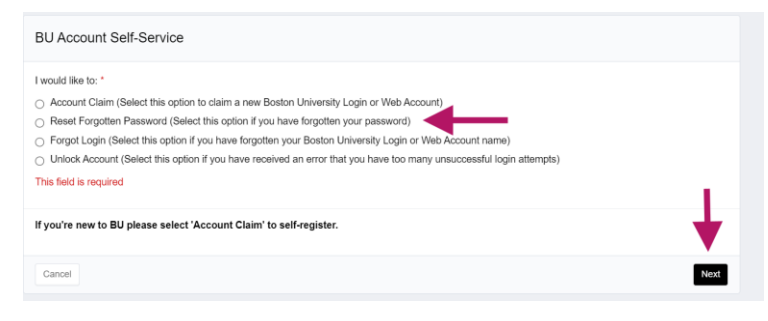

## Step 2 - Enter email and DOB

Please remember to use the email address you used to register and complete coursework.

| BU Self Service Selection                     |      |
|-----------------------------------------------|------|
| Please enter your BU Login/Web Account Name * |      |
| bucader@bu.edu                                |      |
| Please enter your Date of Birth *             |      |
|                                               |      |
| Format: MM/dd/yyyy                            |      |
| Cancel                                        | Next |

Step 3 – Go to your email and look for an email from <u>ithelp@bu.edu</u> with the subject line "Confidential: Boston University One-Time Passcode (PIN)"

The pin will remain active for 30 mins. If the email does not immediately appear in your inbox, please check your spam/junk folder

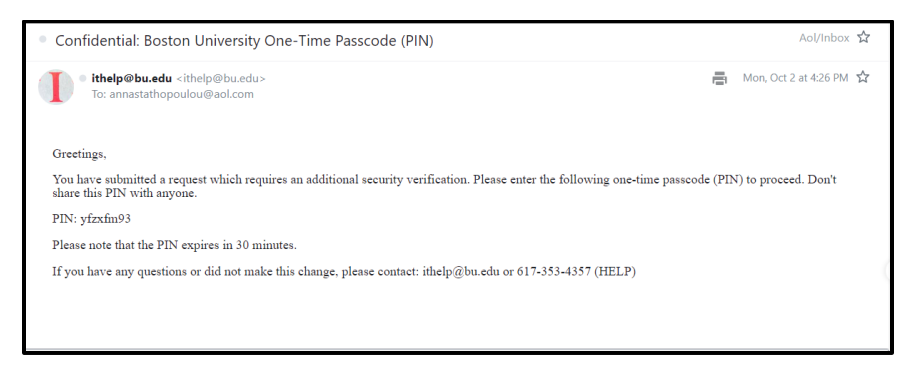

## Step 4 – Enter the pin (from the email) and click Submit

| Change Password                                                                                                    |        |
|----------------------------------------------------------------------------------------------------|--------|
| Enter the pin sent via email *                                                                                                    |        |
| yfzxfm93                                                                                                    |        |
| New Password *                                                                                                    |        |
|                                                                                                    |        |
| Confirm New Password *                                                                                                    |        |
|                                                                                                    |        |
| 1. The password must have a minimum of 16 characters 2. The password must not be same as previous 6 passwords 3. The password must not contain common dictionary words 4. The password must meet at least three out of the following four requirements: - Contain teast one English towercase letter (A through Z) - Contain at least one number (0 through 9) - Contain at least one non-alphabetic character (-1@#\$%^*_+-={\}][;?,.) | Û      |
| Cancel                                                                                                    | Submit |

Step 4 – All done! You should now be able to login to Blackboard and access your online coursework

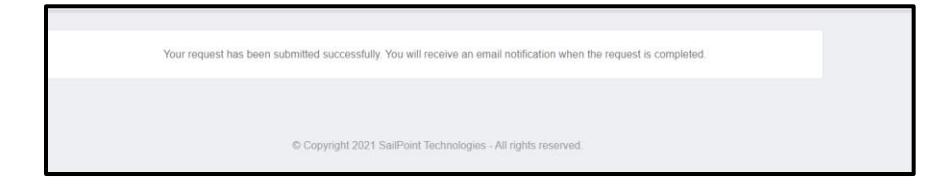